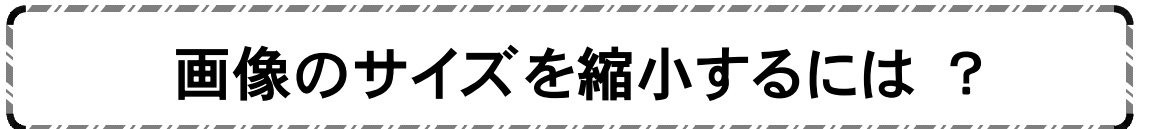

Web上では写真のファイルサイズが大きすぎると、なかなか表示されないので、あらかじめ、サイズを小さくしてから掲載します。以下は縮小の一例です。

- 「縮小専用。」というフリーソフトをダウンロードする。
  (ソフトウェアをダウンロードするときは、各学校の管理者にお願いしてください。)
- ② 「ファイルができるので、 Shukusen

その中にある、「縮専。」というアイコンをダブルクリック ShukuSen すると、 以下のような画面が開く。

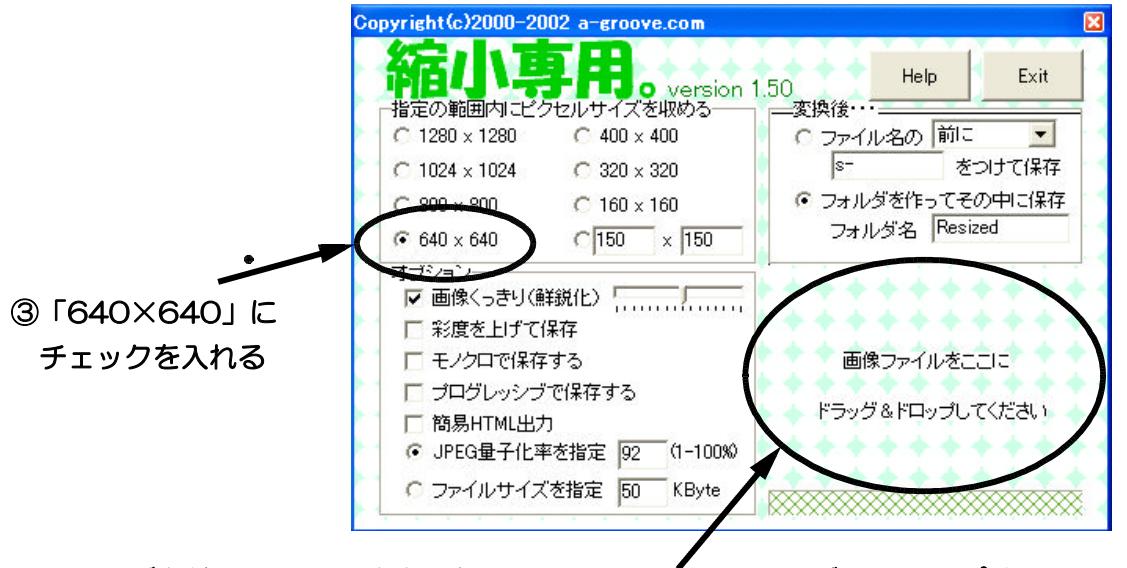

- ④ サイズを縮小したい写真を選択して、ここに 「ドラッグ&ドロップする。
  複数の写真を一度に選択することができる。(フォルダごと縮小することはできない)
- ⑤ 縮小する前の写真と同じ場所に「Resized」という名前で新しくフォルダが作られる。